School of Aviation's guide to registration:

Step 1 – Get advised!

Step 2 – Refer to your degree plan to determine which courses you will need to take. DO NOT take any courses that are not on your degree plan.

Step 3 – Go to <u>www.MGA.edu</u> > Click on Quick Links > Click Course Schedule. In the Currently Searching box, be sure to select the proper semester. At this point you can search by campus, course delivery type, or subject. (Note: you can only search by one topic at a time)

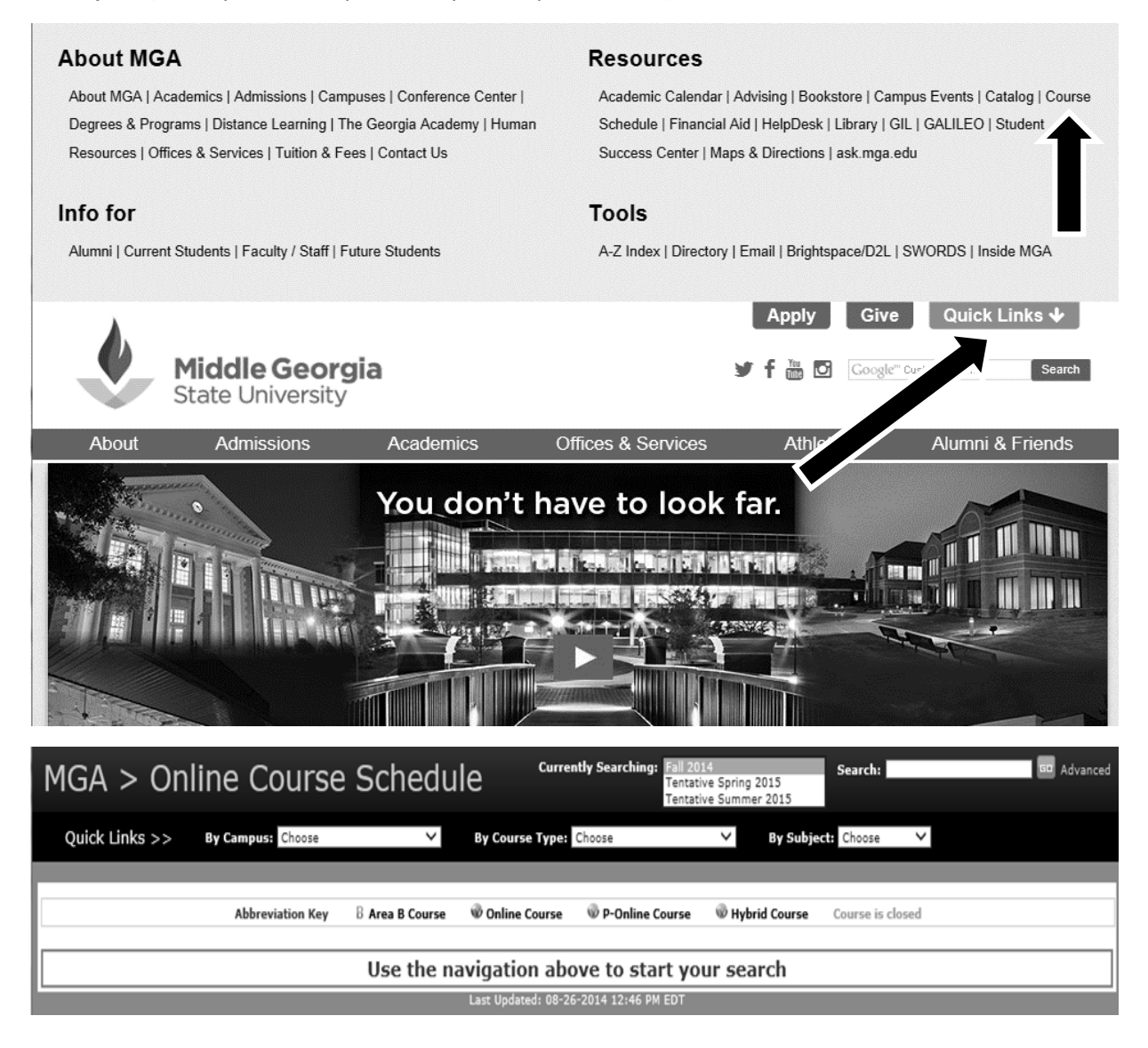

Step 4 – Select a class to search for. For example, lets choose AERO 2104 Aviation Safety. So because we do not know if this course will be in class or online, we have 2 options, search by subject, AERO, or type a key word into the search box, safety. See screen below.

| Term   | Ferm Full - Course is |                | 1 <sup>st</sup> - Course is |                   |  |
|--------|-----------------------|----------------|-----------------------------|-------------------|--|
|        | all semester          | second session | first session               |                   |  |
| Campus | E – Eastman           | C – Cochran    | D – Dublin                  | W – Warner Robins |  |
|        | M – Macon             | Z – Online     | O - Ecore                   |                   |  |
| Days   | M – Monday            | T – Tuesday    | W –                         | R - Thursday      |  |
|        |                       |                | Wednesday                   |                   |  |

| MGA > Online Course Schedule                                                                        |                          |      |      |      |      |      |                        |       |      |         |         |        |      |      |                 |
|----------------------------------------------------------------------------------------------------|--------------------------|------|------|------|------|------|------------------------|-------|------|---------|---------|--------|------|------|-----------------|
| Quick Links >> By Campus: Choose V By Course Type: Choose V By Subject: ACCT V                      |                          |      |      |      |      |      |                        |       |      |         |         |        |      |      |                 |
|                                                                                                    | Fall 2014 Search: safety |      |      |      |      |      |                        |       |      |         |         |        |      |      |                 |
| Abbreviation Key B Area B Course 🐨 Online Course 🐨 P-Online Course 🐨 Hybrid Course Course is closed |                          |      |      |      |      |      |                        |       |      |         |         |        |      |      |                 |
|                                                                                                    | CRN                      | PTRM | SUBJ | NUMB | SECT | CAMP | TITLE                  | SEATS | HRS  | BEGIN   | END     | BLDG   | ROOM | DAYS | INSTRUCTOR      |
| IE                                                                                                  | 83472                    | Full | AERO | 2104 | 0    | E    | Aviation Safety        | 0     | 3.00 | 2:00 pm | 3:15 pm | GA_FLI | 2022 | MW   | Florio, Michael |
| ŵ                                                                                                   | 83160                    | 2nd  | AERO | 2104 | 91   | z    | ONLINE Aviation Safety | 1     | 3.00 | TBA     | TBA     | TBA    | TBA  | TBA  | Rowney, Paul    |
| Last Updated: 08-26-2014 02:46 PM EDT                                                               |                          |      |      |      |      |      |                        |       |      |         |         |        |      |      |                 |

As you can see there are two options: (see key for assistance)

CRN 83472 – Full Session, Eastman Campus, 2:00pm-3:15pm Mondays and Wednesdays in room 2022 with Professor Florio

CRN 83160 – 2<sup>nd</sup> Session, Online, with Professor Rowney (online courses will have the days, times, and location listed as TBA)

Note: The top course is gray which means that it is full, there are zero seats remaining.

Once you have selected the desired course, move on to your next class. Make a list of all courses times and locations prior to registering to ensure your schedule will fit together.

Step 5 – Once you have gathered all of your courses you will need the CRN's (a unique 5 digit course code) for all courses. Then go to your SWORDS page > Click Registration > Click Add/Drop Classes > Select the proper Term. At this point you can add the CRN's and add the courses.

Key: